# Инструкция для настройки статического подключения на маршрутизаторах Cudy

## Моделей: BE6500, WR3000, WR1500

ООО Ярнет

Редакция от 13.03.2025

## Содержание

| 1. | Характеристики              | 3  |
|----|-----------------------------|----|
| 2. | Подключение маршругизатора  | 4  |
| 3. | Вход в WEB-интерфейс        | 5  |
| 4. | Настройка                   | 6  |
|    | 4.1 Быстрая настройка       | 6  |
|    | 4.2 Расширенная настройка   | 9  |
| 5. | Настройка беспроводной сети | 10 |
| 6. | Изменение настроек DHCP     | 11 |
| 7. | Проброс портов              | 12 |
| 8. | Reset                       | 13 |

При включении нового роутера он загружает стандартные настройки

| Имя беспроводной сети    | Cudy_XXXX                                         |
|--------------------------|---------------------------------------------------|
| Пароль беспроводной сети | Указан на обороте роутера (на заводской наклейке) |
| Адрес маршрутизатора     | 192.168.10.1                                      |
| Доступ на WEB-интерфейс  | Логин / Пароль (по умолчанию):<br>admin / admin   |

## 1. Характеристики

Характеристика моделей маршругизатора по основным параметрам:

| Модель | Стандарт беспроводной<br>передачи | Частотный<br>диапазон | Количество<br>LAN-портов | Скорость<br>портов |
|--------|-----------------------------------|-----------------------|--------------------------|--------------------|
| BE6500 | 202 1100                          | 2.455.                |                          |                    |
| WR3000 | 802.11ac                          | 2,41 I Ц,<br>5 ГГи    | 4                        | 1 Gbit/s           |
| WR1500 | (WI-FI 3)                         | ЭТТЦ                  |                          |                    |

## 2. Подключение маршрутизатора

Маршрутизатор Cudy вид сзади:

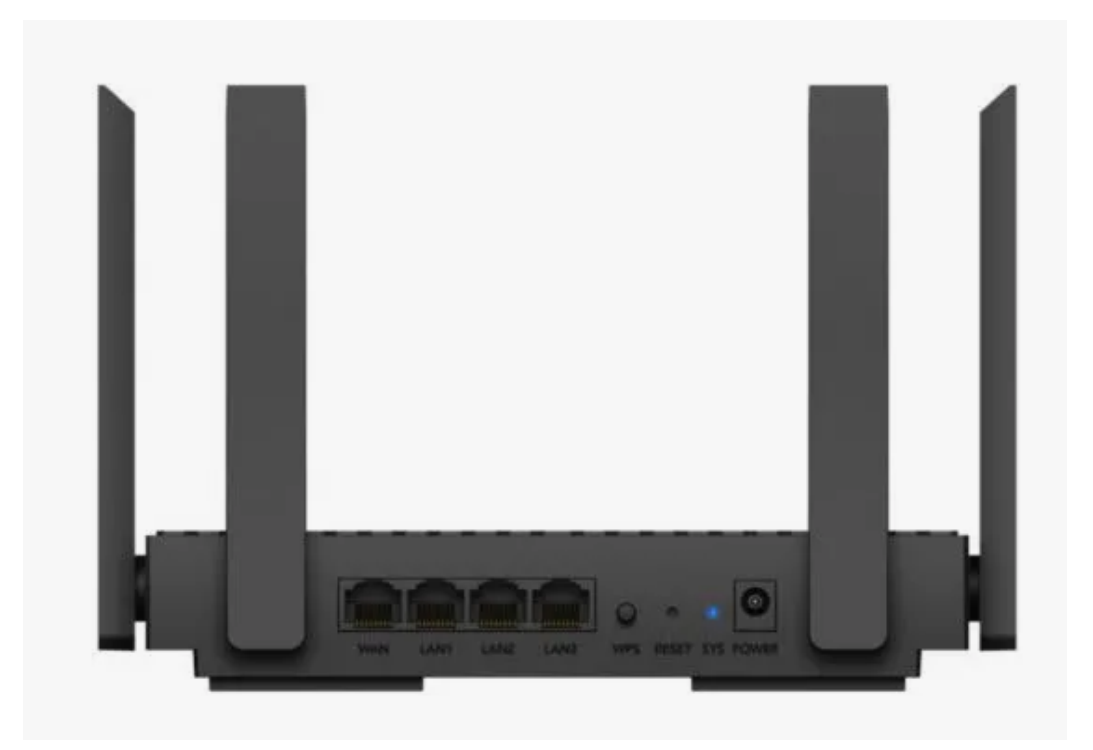

Кнопки и порты, слева на право:

- WAN-порт (Internet или 0) интернет порт. В этот порт (обычно выделен другим цветом) подключается кабель от ООО «Ярнет».
- LAN-порт (Ethernet) порты для подключения устройств локальной сети: компьютеров, ноутбуков, телевизоров, камер видеонаблюдении и т.д.
- **WPS** при нажатии на кнопку можно подключать новые устройства к Wi-Fi сети без необходимости вводить пароль. Также если задержать кнопку можно скрыть беспроводную сеть из списка видимых
- **Reset** кнопка для сброса настроек.
- **Power** вход для блока питания.

Подключите маршрутизатор к электросети. Для этого необходимо вставить блок питания в разъем **Power**, а затем подключить его в розетку.

Кабель от ООО «Ярнет» подключаем в порт **WAN** (порт выделен отдельным цветом), а компьютер подключите кабелем из комплекта в любой из портов **Ethernet**. Вы так же можете соединить Ваш компьютер с маршрутизатором по беспроводной сети, но для первоначальной настройки необходимо использовать проводное соединение.

## 3. Вход в WEB-интерфейс

Откройте интернет браузер и в адресной строке введите 192.168.10.

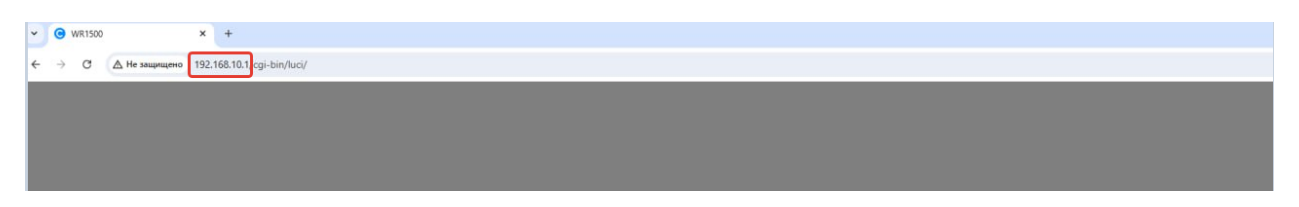

Должна открыться страница Веб-интерфейса маршрутизатора. Для входа и интерфейс необходимо создать пароль (по умолчанию) **admin**.

|     | cudu                                                                                                    |                                                       |
|-----|----------------------------------------------------------------------------------------------------|-------------------------------------------------------|
|     | coog                                                                                                    |                                                       |
|     |                                                                                                    |                                                       |
| C   | оздать пароль адми                                                                                                    | нистратор                                             |
| - 4 | тобы войти в ваше устройств                                                                                                    | ю, пожалуйста                                         |
|     | создайте пароль админи                                                                                                    | стратора.                                             |
| •   | создайте пароль админи                                                                                                    | стратора.                                             |
|     | создайте пароль админи<br>Создать пароль                                                                                                    | стратора.                                             |
| (   | создайте пароль админи<br>Создать пароль<br>Не менее 8 символов длино                                                                                  | стратора.<br>Ф                                        |
| (   | создайте паропь админи<br>Создать паропь<br>Не менее 8 симвопов длино<br>Рекомендовать содержит ка                                                     | стратора.<br>Ф<br>й<br>к минимум дв                   |
| 0   | создайте пароль админи<br>Создать пароль<br>Не менее 8 символов длино<br>Рекомендовать содержит ка<br>типа следующих символы.                          | стратора.<br>Ф<br>й<br>к минимум дв<br>буквы (А-Z, а- |
| 0   | создайте пароль админи<br>Создать пароль<br>Не менее 8 символов длино<br>Рекомендовать содержит ка<br>типа спедующих символов:<br>z), цифры и символы. | стратора.<br>Ф<br>й<br>к минимум дв<br>буквы (А-Z, а- |

Далее нажмите кнопку **«Подтверждать».** Если данные были введены правильно - Вы попадете на стартовую страницу.

## 4. Настройка

#### 4.1 Быстрая настройка

Быстрая настройка роутера Cudy – это самый простой способ настроить соединение с Интернетом.

Выберите режим работы «Маршрутизатор» и нажмите «Следующий».

| cudy  |                          |          |       |        |  |
|-------|--------------------------|----------|-------|--------|--|
| 0     | 2                        | 3        | 4     | (5)    |  |
| Режим | Часовой пояс             | WAN      | Wi-Fi | Сводка |  |
|       | Режим работы 💿 Маршрутиз | затор    |       |        |  |
|       | О Wi-Fi репит            | rep      |       |        |  |
|       |                          |          |       |        |  |
|       | « Выход                  | Следующи | й»    |        |  |

Выберите часовой пояс и нажмите «Следующий».

| Режим                  | 2<br>Часовой пояс                                           | 3<br>WAN                                                                                                    | (4)<br>WI-FI                                                   | (5)<br>Сводка                        |
|------------------------|-------------------------------------------------------------|----------------------------------------------------------------------------------------------------|----------------------------------------------------------------|--------------------------------------|
| Пожалуйста, выберите в | аш часовой пояс.                                            |                                                                                                    |                                                                |                                      |
|                        |                                                             |                                                                                                    |                                                                |                                      |
| JOHA/WOCKBA            |                                                             |                                                                                                    |                                                                | ~                                    |
| ропалиосква<br>Мес     | стное время 11.03.2025                                      | 5, 14:34:29(Europe/Moscow (                                                                                      | GMT+3)                                                         | v                                    |
| роналиосква<br>Мес     | тное время 11.03.2025<br>обновление                         | 5, 14:34:29(Europe/Moscow (                                                                                      | GMT+3)                                                         | ~                                    |
| иналиосква<br>Мес      | атное время 11.03.2025<br>обновление С<br>Авт<br>ост<br>про | 5, 14:34:29(Europe/Moscow (<br>томатически обновлять про<br>гавить эту опцию включенно<br>ризводительность сети. | ЗМТ+3)<br>шивку при появлении нов<br>ий, чтобы обеслечить опти | ой версии. Рекомендуется<br>имальную |

Далее у Вас появится окно с выбором типа подключения (протокол).

|                       |                                                                                           |                                 | -                 |        |       |    |
|-----------------------|-------------------------------------------------------------------------------------------|---------------------------------|-------------------|--------|-------|----|
| 0                     |                                                                                           |                                 |                   | (4)    | (5)   |    |
| Режим                 | Часовой п                                                                                 | 1090                            | WAN               | Wi-Fi  | Своди | Ka |
| Эбнаружено, что тип в | ашего подключения к                                                                       | ИнтернетуРРРОЕ                  |                   |        |       |    |
|                       |                                                                                           |                                 |                   |        |       |    |
| AN-режим              |                                                                                           |                                 |                   |        |       |    |
|                       |                                                                                           |                                 |                   |        |       |    |
| Выберите тип под      | ключения.                                                                                 |                                 |                   |        |       |    |
| Выберите тип под      | ключения.                                                                                 |                                 |                   |        |       | 1  |
| Выберите тип под      | ключения.<br>Протокол                                                                     | Статический (с                  | риксированный IP) | ~      |       | ]  |
| Выберите тип под      | ключения.<br>Протокол<br>IP-адрес                                                         | Статический (с                  | фиксированный IP) | ~      |       |    |
| Выберите тип под      | ключения.<br>Протокол<br>IP-адрес<br>Маска подсети                                        | Статический (с                  | фиксированный IP) | `      |       |    |
| Выберите тип под      | ключения.<br>Протокол<br>IP-адрес<br>Маска подсети                                        | Статический (с<br>255.255.255.0 | фиксированный IP) | ~<br>  |       |    |
| Выберите тип под      | ключения.<br>Протокол<br>IP-адрес<br>Маска подсети<br>юз по умолчанию                     | Статический (с<br>255.255.255.0 | фиксированный IP) | ~<br>  |       |    |
| Выберите тип под      | ключения.<br>Протокол<br>IP-адрес<br>Маска подсети<br>ноз по умолчанию<br>апочитаемый DNS | Статический (с<br>255.255.255.0 | фиксированный IP) | ~)<br> |       |    |

Протокол выбираем «Статический».

В поля вводим следующие данные:

| Настройки                              | Параметры настройки                 |
|----------------------------------------|-------------------------------------|
| Тип подключения к Интернет             | Статический IP-адрес                |
|                                        | Указаны у Вас в договоре, также эти |
| IP-адрес, маска подсети, основной шлюз | данные можно уточнить в технической |
|                                        | поддержке                           |
| Предпочтительный DNS-сервер            | 212.232.62.10                       |
| Альтернативный DNS- сервер             | 212.232.63.3                        |

Нажмите «Следующий».

Далее необходимо настроить беспроводное соединение. Введите SSID, пароль и нажимаете «Следующий».

| udy               |                       |                  |       |        |
|-------------------|-----------------------|------------------|-------|--------|
| 0                 |                       |                  | 0     | (      |
| Режим             | Часовой п             | ояс WAN          | Wi-Fi | Сводка |
| Вы можете измен   | нить имя беспроводной | сети и пароль.   |       |        |
|                   |                       |                  |       |        |
| 2.4G Настройки бе | спроводной сети       |                  |       |        |
|                   | SSID                  |                  |       |        |
|                   | Шифрование            | WPA-PSK/WPA2-PSK | ~     |        |
|                   | Пароль                |                  | ۲     |        |
|                   | проводной сети        |                  |       |        |
|                   | SSID                  |                  |       |        |
|                   | Шифрование            | WPA-PSK/WPA2-PSK | ~     |        |
|                   | Пароль                |                  | ۲     |        |
| _                 |                       | « Назал Спелион  | ий »  |        |

В поля вводим следующие данные:

| Настройки  | Параметры настройки                     |
|------------|-----------------------------------------|
|            | Это имя будет видно всем устройствам    |
| SSID       | поблизости, оно должно быть уникальным  |
| 5510       | и состоять из латинских символов и/или  |
|            | цифр.                                   |
| Щифрование | WPA/WPA2-Personal                       |
|            | Этот пароль для подключения устройств к |
| Парали     | Wi-Fi сети. Он должен состоять из       |
| Пароль     | латинских символов и/или цифр и длинной |
|            | не менее 8.                             |

Далее необходимо проверить данные, после чего нажмите «Сохранить и Применить».

Быстрая настройка завершена.

#### 4.2 Расширенная настройка

Сверху выберите «Основные настройки», далее «WAN-режим».

| 🖗 Состояние системы | 🖋 Быстрые настройки | • Основные настройки    | Родительский контроль          | в Расширенные настройки | ⊁ Средства диагностики |
|---------------------|---------------------|-------------------------|--------------------------------|-------------------------|------------------------|
|                     | Ø WAN-              | режим                   |                                |                         |                        |
|                     | WAN-режим 🛈 Вы      | берите тип подключения. |                                |                         |                        |
|                     | ( <sup>6</sup> A)   | Протокол                | Статический (фиксированный IP) | ~                       |                        |
|                     | WISP                | ІР-адрес                |                                |                         |                        |
|                     | 0                   | Маска подсети           | 255.255.255.0                  | ~                       |                        |
|                     | WI-FI               | Шлюз по умолчанию       |                                |                         |                        |
|                     | ()                  | Предпочитаемый DNS      |                                |                         |                        |
|                     | VPN                 | Альтернативный DNS      | Decimination to macroading M   | (Необязательно)         |                        |
|                     |                     |                         | Сохранить и Применить          |                         |                        |
|                     | Пленный портал      |                         |                                |                         |                        |
|                     | <b>(()</b>          |                         |                                |                         |                        |
|                     | Прошивка            |                         |                                |                         |                        |

В поля вводим следующие данные:

| Настройки                              | Параметры настройки                                                                     |
|----------------------------------------|-----------------------------------------------------------------------------------------|
| Тип подключения к Интернет             | Статический IP-адрес                                                                    |
| IP-адрес, маска подсети, основной шлюз | Указаны у Вас в договоре, также эти<br>данные можно уточнить в технической<br>поддержке |
| Предпочтительный DNS-сервер            | 212.232.62.10                                                                           |
| Альтернативный DNS- сервер             | 212.232.63.3                                                                            |

Сохраняем и применяем настройки.

## 5. Настройка беспроводной сети

Для настройки беспроводной сети в меню вверху выбираем «Основные настройки», далее «Wi-Fi».

| 👰 Состояние системы | 🖋 Быстрые      | настройки | Ф Основные настройки     | Родительский контроль   | в Расширенные настройки | ⊁ Средства диагностики |
|---------------------|----------------|-----------|--------------------------|-------------------------|-------------------------|------------------------|
|                     | e              | Wi-Fi     |                          |                         |                         |                        |
|                     | WAN-pexam      |           | Смарт Коннект 🕲          | D                       |                         |                        |
|                     | (A)            |           |                          |                         |                         |                        |
|                     | WISP           | 2.4G Had  | тройки беспроводной сети |                         |                         |                        |
|                     | ŝ              |           | Wi-Fi 2.4G               | 0                       |                         |                        |
|                     |                |           | SSID                     |                         |                         |                        |
|                     |                |           | Шифрование               | WPA-PSK/WPA2-PSK        | ~                       |                        |
|                     | VPN            |           | Пароль                   |                         | ۲                       |                        |
|                     |                |           |                          | Расширенные настройки ¥ |                         |                        |
|                     | Пленный портал | 5G Настр  | ройки беспроводной сети  |                         |                         |                        |
|                     |                |           | Wi-Fi 5G                 |                         |                         |                        |
|                     | Прошивка       |           | SSID                     |                         |                         |                        |
|                     |                |           | Шифрование               | WPA-PSK/WPA2-PSK        | ~                       |                        |
|                     |                |           | Пароль                   |                         | ۲                       |                        |
|                     |                |           | ·                        | Расширенные настройки в |                         |                        |

В поля вводим следующие данные:

| Настройки  | Параметры настройки                     |  |  |
|------------|-----------------------------------------|--|--|
|            | Это имя будет видно всем устройствам    |  |  |
| SSID       | поблизости, оно должно быть уникальным  |  |  |
| 551D       | и состоять из латинских символов и/или  |  |  |
|            | цифр.                                   |  |  |
| Щифрование | WPA/WPA2-Personal                       |  |  |
|            | Этот пароль для подключения устройств к |  |  |
| Породи     | Wi-Fi сети. Он должен состоять из       |  |  |
| пароль     | латинских символов и/или цифр и длинной |  |  |
|            | не менее 8.                             |  |  |

После чего сохраняем настройки.

## 6. Изменение настроек DHCP

Изменять настройки DHCP необходимо только в случаях если:

- надо поменять IP-адрес, который он выдает;
- исключить IP-адрес из пула DHCP;
- создать статическую запись DHCP.

Для изменения пула IP-адресов DHCP заходим на вкладку «Расширенные настройки», далее «DHCP-сервер».

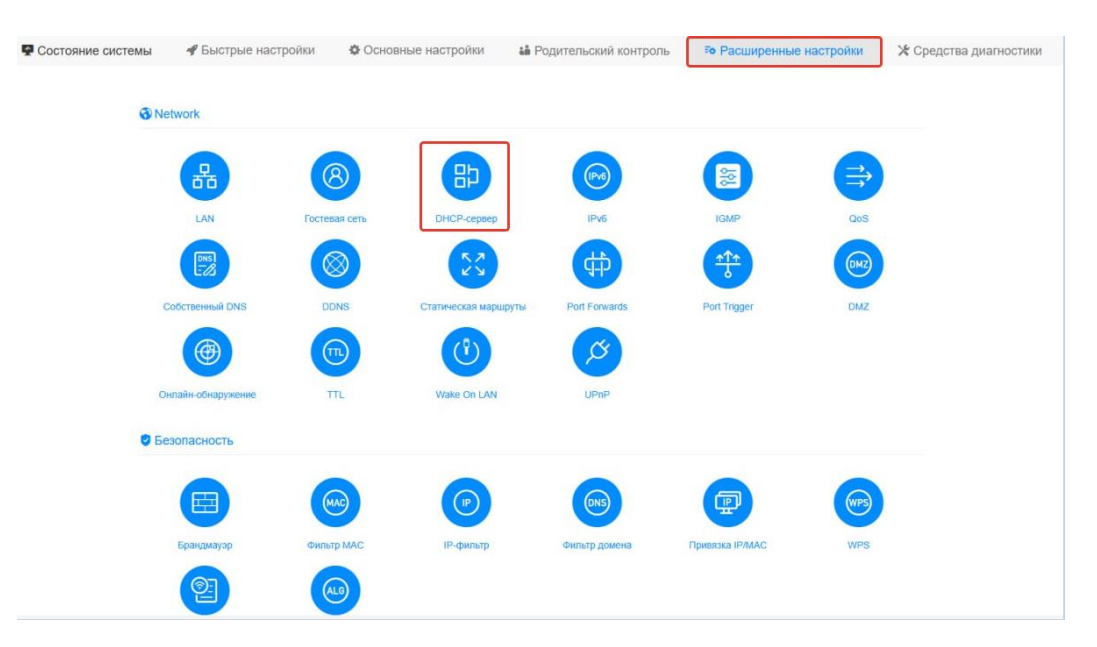

В открывшемся окне включите DHCP-сервер. Появится соответствующее окно, в котором необходимо указать начальный адрес пула, размер пула адресов, время аренды.

| астройки DHCP                                                                                                    |                                                                                                    |                                                                                                    | 3                                                                                                    |
|----------------------------------------------------------------------------------------------------|----------------------------------------------------------------------------------------------------|----------------------------------------------------------------------------------------------------|----------------------------------------------------------------------------------------------------|
| Сервер DHCP включе<br>параметры для клиен<br>DHCP-сервер, если у<br>назначить его TCP/IP<br>устройства в сети.<br>Если вы хотите настр<br>фиксированный IP-ад<br>«Безопасность» -> «П | н по умолчанию<br>тских устройств и<br>вас нет другого [<br>параметры вручн<br>оить резервирова<br>рес конкретному<br>јривязка IP/MAC» | и динамически<br>13 пула IP-адре<br>19 СР-сервера<br>19 ю для каждог<br>ание IP-адреса<br>клиенту, перей<br>, чтобы устанс | назначает ТСР/IР<br>есов. Не отключать<br>или вы хотите<br>го клиентского<br>и и назначить<br>йдите в раздел<br>ювить его. |
|                                                                                                    |                                                                                                    |                                                                                                    |                                                                                                    |
| <b>DHCP-сервер</b>                                                                                                    |                                                                                                    |                                                                                                    |                                                                                                    |
| DHCP-сервер<br>IP Старт                                                                                                    | 192.168.10.                                                                                                    | 10                                                                                                    |                                                                                                    |
| DHCP-сервер<br>IP Старт<br>Предел                                                                                                    | 192.168.10.<br>241                                                                                                    | 10                                                                                                    |                                                                                                    |
| DHCP-сервер<br>IP Старт<br>Предел<br>Предпочитаемый DNS                                                                                                    | <ul><li>192.168.10.</li><li>241</li></ul>                                                                                              | 10                                                                                                    | (Необязательно                                                                                                    |
| DHCP-сервер<br>IP Старт<br>Предел<br>Предпочитаемый DNS<br>Альтернативный DNS                                                                                                    | 192.168.10.           241                                                                                                    | 10                                                                                                    | (Необязательно<br>(Необязательно                                                                                           |

Сохраните и примените настройки.

## 7. Проброс портов

**Проброс порта** — это специальное правило в маршрутизаторе, которое разрешает все обращения извне к определенному порту и передает эти обращения на конкретное устройство во внутренней сети.

Разрешать к компьютеру вообще все подключения, то есть пробрасывать на него весь диапазон портов — плохая идея, это небезопасно. Поэтому маршрутизаторы просто игнорируют обращения к любым портам «извне». А «пробросы» — специальные исключения, маршруты трафика с конкретных портов на конкретные порты определенных устройств.

Проброс портов используется преимущественно для:

- веб-серверов (почтовых, игровых или любых других);
- управления домашними/офисными IP-камерами;
- удалённого рабочего стола домашнего/офисного ПК.

Перед настройкой данной функции вам понадобится узнать номера портов и протокол — если это камера видеонаблюдения или настройка игрового либо почтового сервера, то номера необходимых портов и протокол должны быть указаны в документации к устройствам, либо на сайте разработчика оборудования или игровых, либо почтовых приложений.

В меню настроек маршрутизатора выберите раздел «Расширенные настройки», далее «Port Forwards».

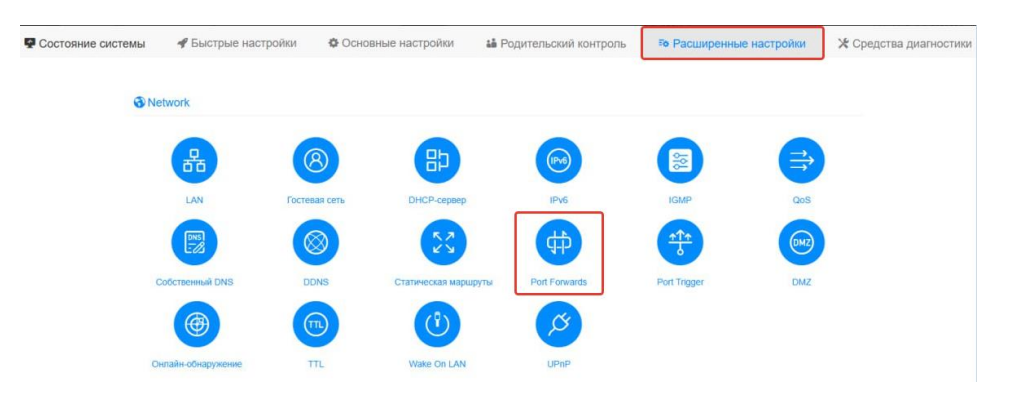

#### Откроется соответствующее окно, в котором

| Port Forwards                                                 |                                                      |                                                                                  |                                                         |                            |              |
|---------------------------------------------------------------|------------------------------------------------------|----------------------------------------------------------------------------------|---------------------------------------------------------|----------------------------|--------------|
| Важное при работать не                                        | мечание. Маршрутизатор обн<br>правильно.             | аружил, что текущий IP-адрес внешней с                                           | сети не является IP-адресом общед                       | оступной сети, и следующие | службы могут |
|                                                               |                                                      |                                                                                  |                                                         |                            |              |
| • переадреса                                                  | щия портов позволяет удален                          | ным компьютерам в Интернете подключа                                             | аться к определенному компьютеру                        | или служое в частной локал | вной сети.   |
| • переадреса<br>Имя                                           | щия портов позволяет удален<br>Протокол              | ным компьютерам в Интернете подключа<br>Интерфейс Внешний порт                   | аться к определенному компьютеру<br>Внутренний IP-адрес | внутренний порт            | удалить      |
| <ul> <li>ммя</li> </ul>                                       | ция портов позволяет удален Протокол ТСР+UDF ч       | ным компьютерам в Интернете подключа Интерфейс Внешний порт WAN  Хах или хос-хох | внутренний IP-адрес                                     | Внутренний порт            | Удалиті      |
| <ul> <li>Переадреса</li> <li>Имя</li> <li>Добавить</li> </ul> | ция портов позволяет удален<br>Протокол<br>ССР+UDF v | ным компьютерам в Интернете подключа Интерфейс Внешний порт WAN  Хох или зос-зох | Внутренний IP-здрес                                     | Внутренний порт            | Удалити      |

После чего нажмите «Добавить». В появившемся окне укажите имя, протокол, внешний порт, внутренний IP-адрес, внутренний порт. После чего сохраните и примените настройки.

## 8. Reset

Клавиша Reset предназначена для сброса маршрутизатора до заводских настроек. Для того, чтобы вернуть маршрутизатор к заводским настройкам необходимо зажать клавишу на 10-15 секунд. После чего настроить маршрутизатор, для настройки см. пункт 3-5.

Также маршрутизатор можно сбросить через WEB-интерфейс. Вверху выбираем «**Расширенные настройки**», далее выберите «**Сброс**».

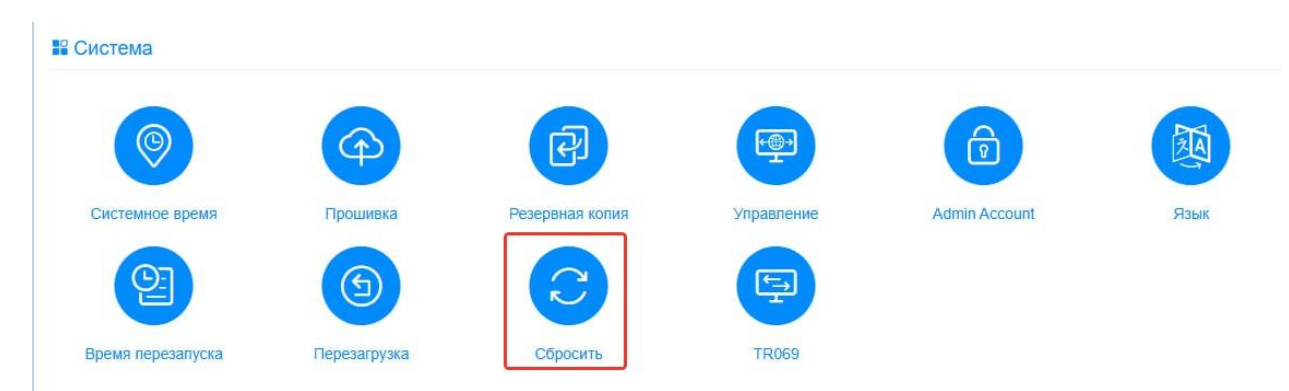